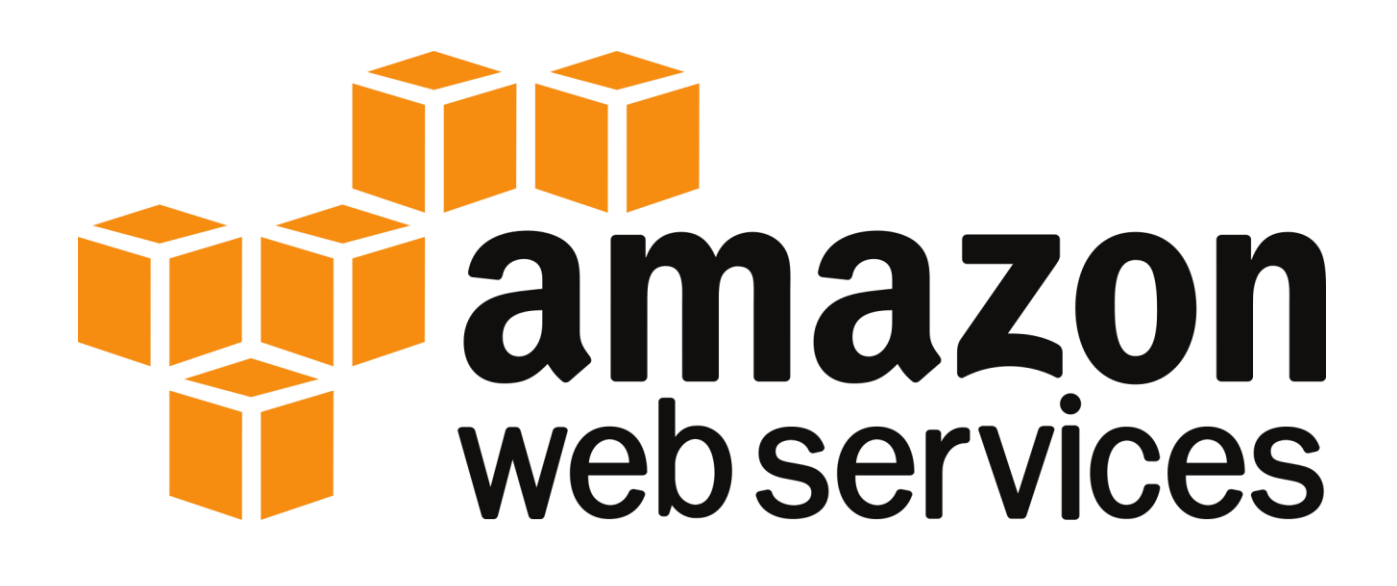

## **AWS Certified Solutions Architect Professional**

Student's Lab Manual

Developed by: Network Expert Inc.

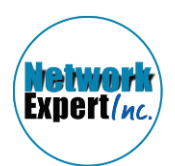

## **Table of Contents**

Lab 1.1: Creating a VPC, IGW, and Updating Your Route Table

Lab 1.2: Creating a Public and Private Subnets for Your VPC and Creating a NAT Gateway

Lab 1.3: Creating a Private Route Table for Your VPC and

Creating Security Groups for Your Application

Lab 1.4: Creating an RDS Instance and ELB

Lab 1.5: Creating a Auto Scaling Group for our WebServers

Lab 1.6: Creating A Route 53 Hosted Zone, Alias A Record and

**Running a Configuration Test** 

Lab 2.1: Creating an AD Connector

Lab 2.2: Create a Simple AD and Configuring an Instance to join the Simple AD Domain

Lab 2.3: Joining an EC2 Instance to Your on-Prem Domain over AD Connector

Lab 2.4: Exploring Simple AD and Enabling AWS Management Console Access

- Lab 4.1: Connecting Your Data Center to VPC via VPN
- Lab 5.1: Setting up SNS with S3
- Lab 5.2: Setting up Storage GW Service as File Gateway
- Lab 5.3: Setting up Storage GW Service as Volume Gateway
- Lab 7.1: Create & Deploy Stack using CloudFormation Designer
- Lab 7.2: Update Stack using CloudFormation Change Set
- Lab 7.3: Creating Template & Deploying using CloudFormer
- Lab 7.4: Creating and Deleting Resources Using CloudFormation

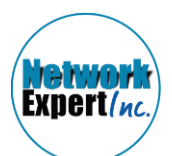

- Lab 7.5 Cloudformation Potential Errors and Troubleshooting Lab 7.6: Creating Opsworks stack using cloudformation Lab 7.7: Deploying Web Application using Opswork Lab 7.8: Deploying Updating and Upgrading Application Environment Using Elastic Beanstalk Lab 9.1: Use Path-Based Routing with Your Application Load Balancer Lab 9.2: Create an Application Load Balancer Using the AWS CLI Lab 9.3: Use Microservices as Targets with Your Application Load Balancer Lab 9.4: Creating and Pushing a Docker Image to Amazon ECR Lab 9.5: Creating an ECS Cluster, Tasks and Service Lab 9.6: Creating a Cloudfront Distribution Lab 9.7: Creating an ECS Cluster Powered by AWS Fargate
- Lab 10.1: Authenticating Users Using Your On-prem AD with MFA
- Lab 10.2: Enable Cross Account Access

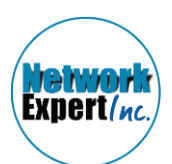

## Lab 4.1: Connecting Your Data Center to VPC via VPN

- 1. Go to aws.amazon.com/console/. Login to AWS Management console.
- 2. Choose any AWS region from the top right of the console.
- 3. In this exercise we will be creating a VPN tunnel from out Data Center to AWS.

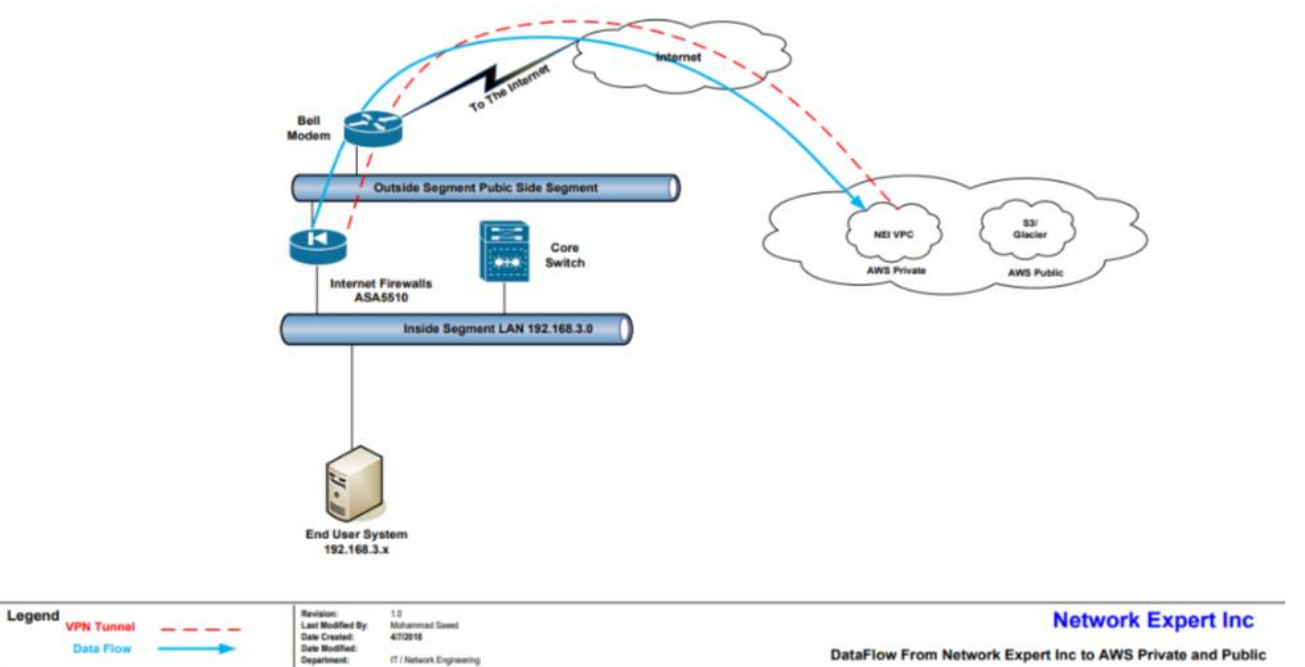

- 4. Look under AWS services, under network and content delivery, choose **VPC**.
- 5. While at the VPC dashboard, click create VPC.
- 6. For VPC configuration, select the VPC with Public and Private Subnets and Hardware VPN Access.
- 7. For the top level IPv4 CIDR block you can give **172.20.0.0/16** and give an appropriate VPC name.
- 8. For the public subnet's IPv4 CIDR block, give **172.20.1.0/24** and for the private subnet's IPv4 CIDR block you can give **172.20.2.0/24**.
- 9. Leave all other settings and preferences as is. Click next.
- 10. You will be asked for your Customer Gateway IP. This is the IP of your VPN terminating device in your data center. In our case it was the CISCO ASA firewall. Go ahead and check the public IP of your device and paste it here.

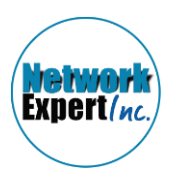

- 11. Give an appropriate Customer Gateway name and VPN Connection name.
- 12. Change the routing type to static. Under IP prefix give the private subnet of your datacenter.

| pecify the public IP Address of your VPN router (Customer Gateway) |                               |              |                                                                  |  |
|--------------------------------------------------------------------|-------------------------------|--------------|------------------------------------------------------------------|--|
| Customer Gateway IP:*                                              | 70.51.251.149                 |              |                                                                  |  |
| Customer Gateway name:                                             | NEI CGW                       | )            |                                                                  |  |
| VPN Connection name:                                               | NEI VPN                       |              |                                                                  |  |
|                                                                    | Note: VPN Conne               | ction rates  | apply.                                                           |  |
| Specify the routing for the VPN Connection (Help me choose)        |                               |              |                                                                  |  |
| Routing Type:*                                                     | Static                        | ۲            |                                                                  |  |
|                                                                    | Specify the IP pref           | ixes for the | network on your side of the VPN Connection (e.g. 192.168.0.0/16) |  |
|                                                                    | IP Prefix                     | Remove       |                                                                  |  |
|                                                                    | 192.16 <mark>8.3.0⁄/24</mark> | O            |                                                                  |  |
|                                                                    | Add                           |              |                                                                  |  |

- 13. Click **create VPC**. This will take a few minutes.
- 14. Once your VPC has been successfully created, you can go ahead and scroll down from the navigation panel on the left, navigate to Customer Gateways, Virtual Private Gateways, and VPN connections and see that all these resources have been created for you.
- 15. Head over to VPN connections from the navigation panel, choose your VPN go to **tunnel details** and you will see that 2 tunnels have been created which are both down.

|                                                             | Download Configu         | ration Actions         | *                                                       |                        | Ð                  | •       |
|-------------------------------------------------------------|--------------------------|------------------------|---------------------------------------------------------|------------------------|--------------------|---------|
| Q Filter by tags and attrib                                 | utes or search by keywor | d                      |                                                         |                        | K < 1 to 1 of 1    | > >     |
| Name - VI                                                   | PN ID                    | ▲ State →              | Virtual Private Gateway                                 | Customer Gateway       | •                  | Custon  |
| NEI VPN vp                                                  | n-fb3aeecc               | available              | vgw-8e55dcbe                                            | cgw-e974fcd9   NEI CGW |                    | 70.51.2 |
|                                                             |                          |                        |                                                         |                        |                    |         |
|                                                             |                          |                        |                                                         |                        |                    |         |
|                                                             | <u>+</u>                 |                        |                                                         |                        |                    |         |
| PN Connection: vpn-fb3                                      | aeecc                    |                        | 0.6.0                                                   |                        |                    |         |
|                                                             |                          |                        |                                                         |                        |                    | 88      |
| Details Tunnel Deta                                         | ils Static Routes        | Tags                   |                                                         |                        |                    | 88      |
| Details Tunnel Deta                                         | ils Static Routes        | Tags                   |                                                         | K <                    | ( 1 to 2 of 2 > >) |         |
| Details Tunnel Deta Outside IP Address                      | IIS Static Routes        | Tags<br>Status         | Status Last Changed                                     | < ⊲<br>Details         | < 1 to 2 of 2 > >  | • •     |
| Details Tunnel Deta<br>Outside IP Address<br>35.182.154.178 | Ils Static Routes        | Tags<br>Status<br>DOWN | Status Last Changed<br>July 4, 2018 at 7:23:33 PM UTC-4 | l∢ ⊲<br>Details        | < 1 to 2 of 2 > >  |         |

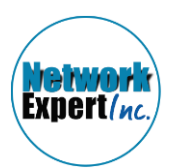

- 16. Now go ahead and click **download configuration**.
- 17. This is the configuration that you need to implement on your VPN terminating device so ensure you choose the appropriate Vendor, Platform and Software.
- 18. In our case our VPN terminating device was a CISCO Systems ASA 5500 series firewall. Once you have chosen the appropriate settings, click **download** and open the configuration with wordpad or microsoft word.
- 19. The configuration is lengthy as it has lots of extra information, you can read through the configuration copy the necessary parts into a text document and make the necessary edits. Below is a sample shortened and edited configuration for CISCO ASA firewall.

```
!ACL defining interesting traffic
access-list acl-amzn extended permit ip any4 172.20.0.0 255.255.0.0
Į.
access-list outside-in extended permit ip host 52.60.119.167 host 174.95.68.142
access-list outside-in extended permit ip host 52.60.237.251 host 174.95.68.142
L
!NAT Exempt
L
object network obj-SrcNet
subnet 0.0.0.0 0.0.0.0
object network obj-amzn
subnet 172.20.0.0 255.255.0.0
nat (inside,outside) 1 source static obj-SrcNet obj-SrcNet destination static obj-amzn obj-amzn
L
!VPN Related Config defining Phase 1 and 2 parameters
L
crypto isakmp identity address
crypto ikev1 enable outside
crypto ikev1 policy 201
 encryption aes
 authentication pre-share
 group 2
 lifetime 28800
 hash sha
exit
L
tunnel-group 52.60.119.167 type ipsec-I2I
tunnel-group 52.60.119.167 ipsec-attributes
 ikev1 pre-shared-key WnTS3Euig_Ho.keNAyXfcEpZWb28c3D5
isakmp keepalive threshold 10 retry 10
exit
```

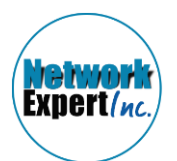

```
1
tunnel-group 52.60.237.251 type ipsec-I2I
tunnel-group 52.60.237.251 ipsec-attributes
 ikev1 pre-shared-key jtON9cwZlqPLn9e9CogCbllx86yr_u7H
1
isakmp keepalive threshold 10 retry 10
exit
!
crypto ipsec ikev1 transform-set transform-amzn esp-aes esp-sha-hmac
!Below is Crypto map thats using acl-amzn ACL to detect traffic going to AWS VPC and enrcypt and send
it through tunnel
!
crypto map amzn_vpn_map 1 match address acl-amzn
crypto map amzn vpn map 1 set pfs group2
crypto map amzn_vpn_map 1 set peer 52.60.119.167 52.60.237.251
crypto map amzn_vpn_map 1 set ikev1 transform-set transform-amzn
crypto map amzn_vpn_map 1 set security-association lifetime seconds 3600
L
Applying Crypto Map to outside interface
crypto map amzn_vpn_map interface outside
L
! there are few more IPsec related parameters that we need to setup
crypto ipsec df-bit clear-df outside
L
crypto ipsec security-association replay window-size 128
crypto ipsec fragmentation before-encryption outside
1
sysopt connection tcpmss 1379
L
Į.
! To send contant traffic to AWS side to ensure that tunnel stays up, we will setup IP SLA Monitor that will
send PING packets
! AWS Side
sla monitor 1
 type echo protocol iplcmpEcho 52.60.119.167 interface outside
 frequency 5
exit
sla monitor schedule 1 life forever start-time now
!
icmp permit any outside
!The VPN Filter will restrict traffic that is permitted through the tunnels. By default all traffic is denied.
Į.
access-list amzn-filter extended permit ip 172.20.0.0 255.255.0.0 192.168.3.0 255.255.255.0
```

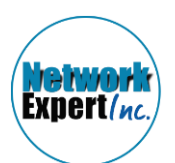

access-list amzn-filter extended deny ip any any group-policy filter internal group-policy filter attributes vpn-filter value amzn-filter tunnel-group 52.60.119.167 general-attributes default-group-policy filter exit tunnel-group 52.60.237.251 general-attributes default-group-policy filter Exit

21. Once you have edited the configuration go ahead and implement it on your VPN device. Once the configuration has been successfully implemented check the status of the tunnels. At least one tunnel should be up. You may also check the status of tunnels using the AWS console by navigating to the VPC console and then navigating to VPN connections. Choose your VPN and go to **tunnel details**.

| Create VP  | N Connection     | Download Config          | uration Actions | *                                 |                        | Ð                 | ¢ 0         |
|------------|------------------|--------------------------|-----------------|-----------------------------------|------------------------|-------------------|-------------|
| Q Filter b | y tags and attri | butes or search by keywo | ord             |                                   |                        | K < 1 to 1 of 1   | > >         |
| Nam        | ie • 1           | VPN ID                   | ▲ State -       | Virtual Private Gateway           | Customer Gateway       | •                 | Customer    |
| NEI V      | VPN v            | /pn-fb3aeecc             | available       | vgw-8e55dcbe                      | cgw-e974fcd9   NEI CGW |                   | 70.51.251.1 |
|            |                  |                          |                 |                                   |                        |                   |             |
| 4          |                  |                          |                 |                                   |                        |                   |             |
| VPN Conne  | ection: vpn-fb   | 3aeecc                   |                 | 0.0.0                             |                        |                   |             |
| Details    | Tunnel Det       | tails Static Routes      | Tags            |                                   |                        |                   |             |
|            |                  |                          |                 |                                   | К                      | < 1 to 2 of 2 > > | 1           |
| Outside    | IP Address       | Inside IP CIDR           | Status          | Status Last Changed               | Details                |                   |             |
| 35.182.1   | 54.178           | 169.254.62.148/30        | UP              | July 4, 2018 at 7:45:17 PM UTC-4  | -                      |                   |             |
| 25 402 5   | 6 113            | 160 254 62 44/20         | 8 DOWN          | Like 4, 2018 -4 7,22,28 DM LITC 4 |                        |                   |             |

22. Once you have confirmed that at least one tunnel is up, navigate to route tables from the left navigation panel. Choose the route table that is associated with your VPC and is **not the main route table**. Go to **subnet association** and ensure this route table is associated with the public subnet. Go to routes and ensure that the the default route is pointing to the igw (internet gateway). Click **edit**, click **add another rule**. For destination put in the private subnet of your datacenter and for the target choose your vgw. Click **save**. Click on the name blank and name it **Public Subnet RT**.

| reate Route Table         | Delete Route Table | Set As Main Table   |            |                               |       |          | 2          | \$       | 0    |
|---------------------------|--------------------|---------------------|------------|-------------------------------|-------|----------|------------|----------|------|
| <b>Q</b> Search Route Tai | bles and thei X    |                     |            |                               |       | ≪ < 1 to | 3 of 3 Roi | ite Tabl | es > |
| Name                      | Route Table ID     | Explicitly Associat | Main 👻     | VPC                           | *     |          |            |          |      |
|                           | rtb-7cee9914       | 1 Subnet            | No         | vpc-30008558   NEI VPC        |       |          |            |          |      |
| D                         | rtb-4b335422       | 0 Subnets           | Yes        | vpc-87b422ee   Default (Don&# | #39;t |          |            |          |      |
| )                         | rtb-4eef9826       | 0 Subnets           | Yes        | vpc-30008558   NEI VPC        |       |          |            |          |      |
|                           |                    |                     |            |                               |       |          |            |          |      |
| Summary                   | KUUIES SUDRE       | et Associations     | : норадаш  | uli Idû2                      |       |          |            |          |      |
| Summary<br>Edit           | KUUIES SUDRE       | et Associations     | : Ргорадаш | าเ                            |       |          |            |          |      |

(Dert/m

23. Click create new route table and name it **Private Subnet RT** and ensure you choose the right VPC.

24. Once the table has been created, choose it and go to subnet associations from the tabs at the bottom of the page. Click edit and choose your private subnet and then click save. Navigate to the routes tab and click edit, click add another rule. For destination put in the private subnet of your datacenter and for the target choose your vgw. Click save.
25. Launch a linux instance in the private subnet of your VPC. Ensure you allow all traffic to the instance when assigning it a security group so you don't encounter any problems.

26. Once the instance has launched, copy it's private IP address and ping it using command prompt. Make sure your private IP address is within the

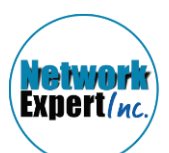

private subnet of your data center.

| Connection-specific DNS Suffix . :                    |
|-------------------------------------------------------|
| Link-local IPv6 Address : fe80::7cb8:711:625d:c66c%13 |
| IPv4 Address                                          |
| Subnet Mask                                           |
| Default Gateway : 192.168.3.1                         |
| C:\Users\Network Expert>ping 172.20.2.98              |
| Pinging 172.20.2.98 with 32 bytes of data:            |
| Reply from 172.20.2.98: bytes=32 time=26ms TTL=254    |
| Reply from 172.20.2.98: bytes=32 time=33ms TTL=254    |
| Reply from 172.20.2.98: bytes=32 time=27ms TTL=254    |
| Reply from 172.20.2.98: bytes=32 time=26ms TTL=254    |
| Ping statistics for 172.20.2.98:                      |
| Packets: Sent = 4, Received = 4, Lost = 0 (0% loss),  |
| Approximate round trip times in milli-seconds:        |
| Minimum = 26ms, Maximum = 33ms, Average = 28ms        |

27. A successful ping means you are successfully able to reach AWS over your VPN tunnel.

28. Go ahead and connect to your instance using putty. Once again you have connected to your private AWS infrastructure over your VPN tunnel.29. Head back to the VPC console, head to VPN connections and make sure that your tunnel is up. You have successfully set up a VPN connection between your on prem data center and AWS.